## 2019

# Lighthouse 1.5

## Руководство пользователя

Программное обеспечение для коммуникации маломобильных людей

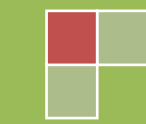

Spl-Lab

## Оглавление

| Оглавление                        | 2  |
|-----------------------------------|----|
| Общие сведения                    | 3  |
| Начало работы                     | 3  |
| Начальная настройка               | 4  |
| Менеджер проектов                 | 4  |
| Создание проектов                 | 5  |
| Редактирование проектов           | 7  |
| Работа с программой               | 8  |
| Начало работы в проекте           | 8  |
| Управление проектом               | 10 |
| Настройка проекта                 | 12 |
| Настройка Панели Быстрого Доступа | 14 |
| Создание элементов                | 15 |
| Настройка элементов               | 16 |

## Общие сведения

### Начало работы

- Скопируйте папку Lighthouse с носителя в любую папку на вашем жестком диске например, на рабочий стол
- Откройте скопированную папку Lighthouse и запустите файл Активация.cmd.

| Registrat      | tion                                             | × |  |  |  |
|----------------|--------------------------------------------------|---|--|--|--|
|                | Product Key                                      |   |  |  |  |
|                | 8ECEFC8D92E88E60CB1662E4653F1A1E3D298C3A7ABAAF35 |   |  |  |  |
| Activation Key |                                                  |   |  |  |  |
|                |                                                  |   |  |  |  |
|                | Cancel OK                                        |   |  |  |  |
|                |                                                  |   |  |  |  |

- Скопируйте первый код в буфер обмена нажав комбинацию клавиш Ctrl-C, Ctrl Ins или используя правую кнопку мышки.
- Отправьте нам на электронную почту <u>dbgonzo14@gmail.com</u> с указанием ФИО владельца программы. Или удобным для Вас способом вашему продавцу.
- Дождитесь ответного письма с кодом активации. (Программу можно закрыть и открыть заново, когда придет ответ)
- Скопируйте полученный код в буфер обмена, нажав комбинацию клавиш Ctrl-C, Ctrl – Ins или используя правую кнопку мышки
- Вставьте в нижнюю графу активатора, нажав комбинацию клавиш Ctrl-V, Shift Ins или используя правую кнопку мышки
- Нажмите ОК программа должна сообщить об успешной активации.
  Обращаем внимание, что программное обеспечение имеет привязку к оборудованию вашего компьютера и при внесении изменений в перечень оборудования может потребоваться повторная активация!
- Откройте скопированную папку Lighthouse и запустите файл Lighthouse.exe. Вы можете создать ярлык на рабочем столе для удобства.

## Начальная настройка

### Менеджер проектов

После запуска приложения в качестве начального окна будет открыт Менеджер проектов. Каждый проект представляет из себя независимо настраиваемый набор элементов для коммуникации. Проекты могут создаваться, как под разных людей, так и под разные цели – например, один для коммуникации, а второй для обучения одного человека.

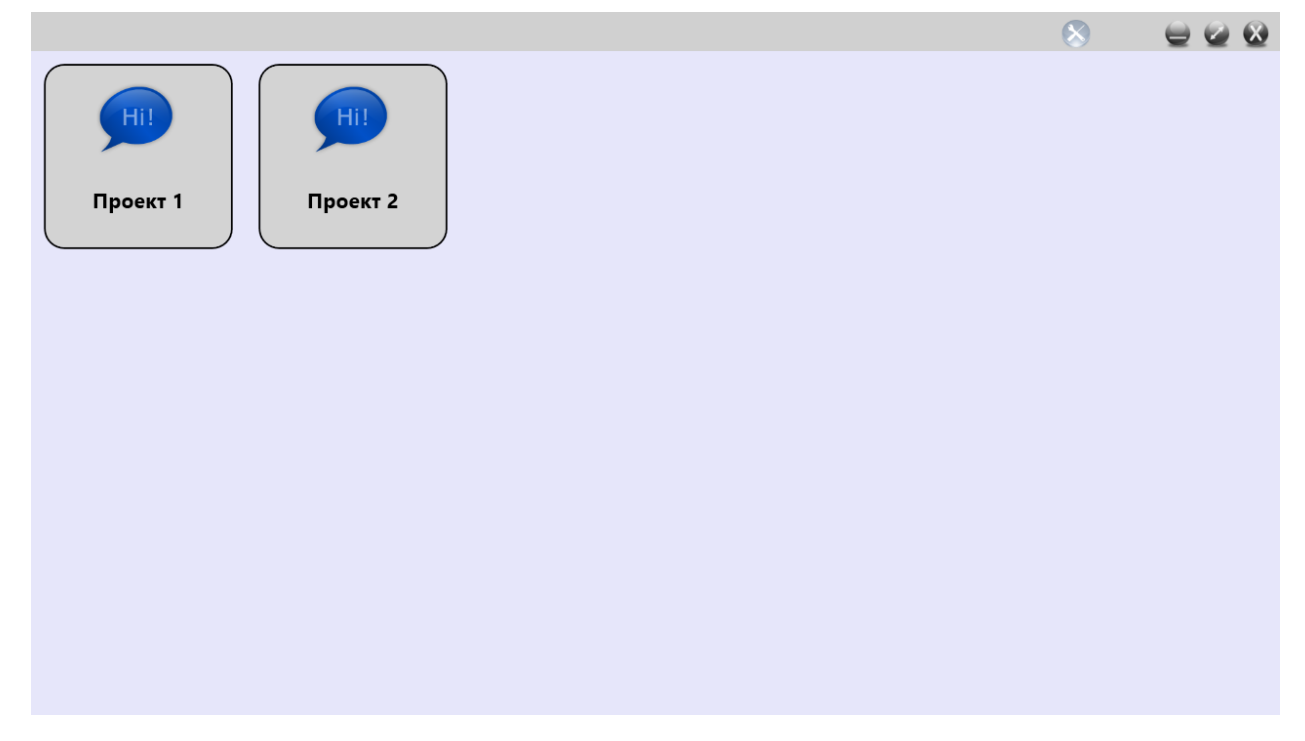

Нажмите на иконку проекта для его открытия.

## Создание проектов

Для входа в режим настройки проектов нажмите пиктограмму настроек в верхней правой части интерфейса - О. Для индикации режима редактирования пиктограмма будет подсвечена красным - О. Для выхода из режима редактирования нажмите на пиктограмму еще раз.

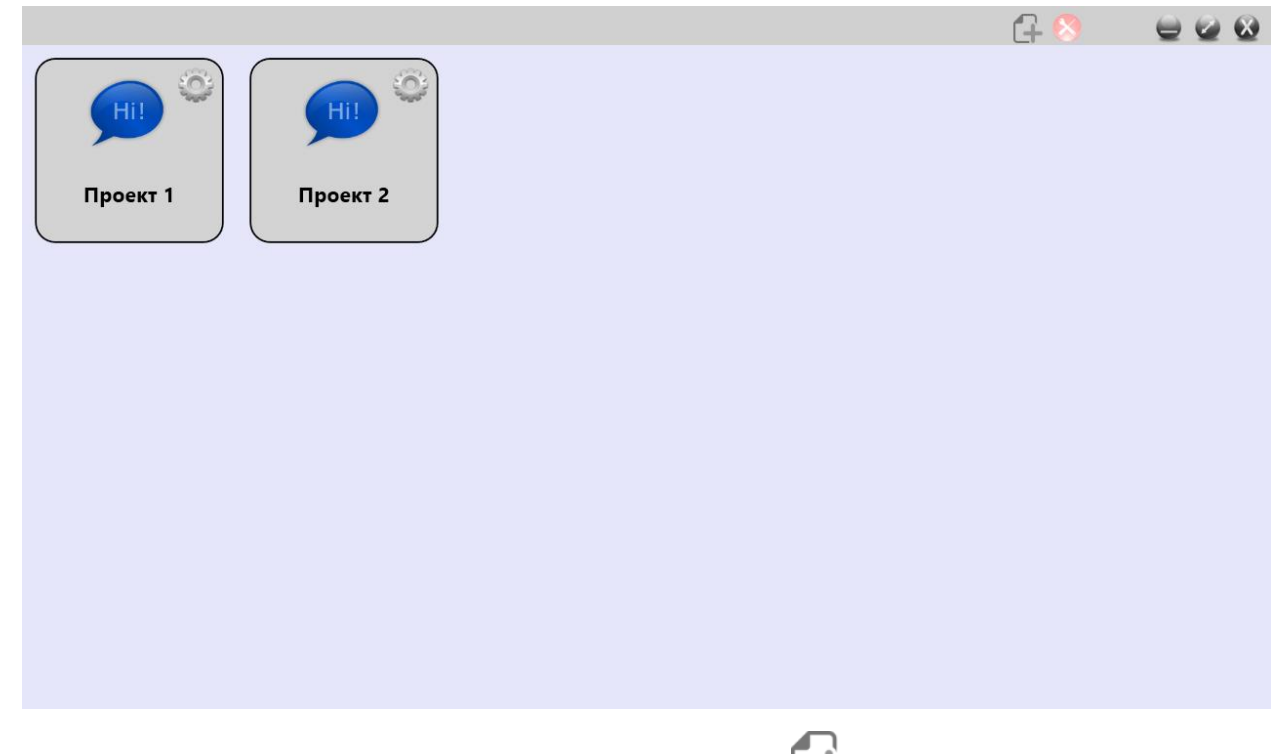

Для создания нового проекта нажмите на пиктограмму 🕞 в верхней части экрана. Будет открыто окно редактирования свойств проекта.

| Имя:                        | Project 1 |   |
|-----------------------------|-----------|---|
| Изображение: <b>Выбрать</b> | Hi!       |   |
| Строгий режим:              |           |   |
|                             | ×         | • |

#### Назначение элементов интерфейса слева направо:

- «Имя» введите любое имя для проекта
- «Выбрать» нажмите на кнопку для выбора изображения для проекта

• «Строгий режим» - установите данную опцию, если требуется скрыть верхнюю часть интерфейса с управляющими элементами во время работы в проекте. Это поможет избежать случайных действий пользователя при работе

- «Ж» нажмите для выхода без сохранения

#### Редактирование проектов

В режиме редактирования проектов нажмите на пиктограмму 🖤 в правой верхней части проекта, который требуется отредактировать. Откроется диалоговое окно редактирования свойств проекта.

|                                               |          | ſ. |   |
|-----------------------------------------------|----------|----|---|
| Имя:                                          | Проект 2 |    |   |
| Изображение: <b>Выбрать</b><br>Строгий режим: | Hi!      |    |   |
|                                               |          | ×  | ✓ |

Назначение элементов интерфейса слева направо:

- «Имя» введите любое имя для проекта
- «Выбрать» нажмите на кнопку для выбора изображения для проекта

• «Строгий режим» - установите данную опцию, если требуется скрыть верхнюю часть интерфейса с управляющими элементами во время работы в проекте. Это поможет избежать случайных действий пользователя при работе

• «Ж»» - нажмите для удаления проекта. Будет запрошено подтверждения действия в диалоговом окне

• « —» - нажмите для создания копии проекта. Предварительно необходимо изменить текущее имя проекта на новое!

- « >> нажмите для выхода с сохранением

## Работа с программой

### Начало работы в проекте

Нажмите на иконку проекта для его открытия.

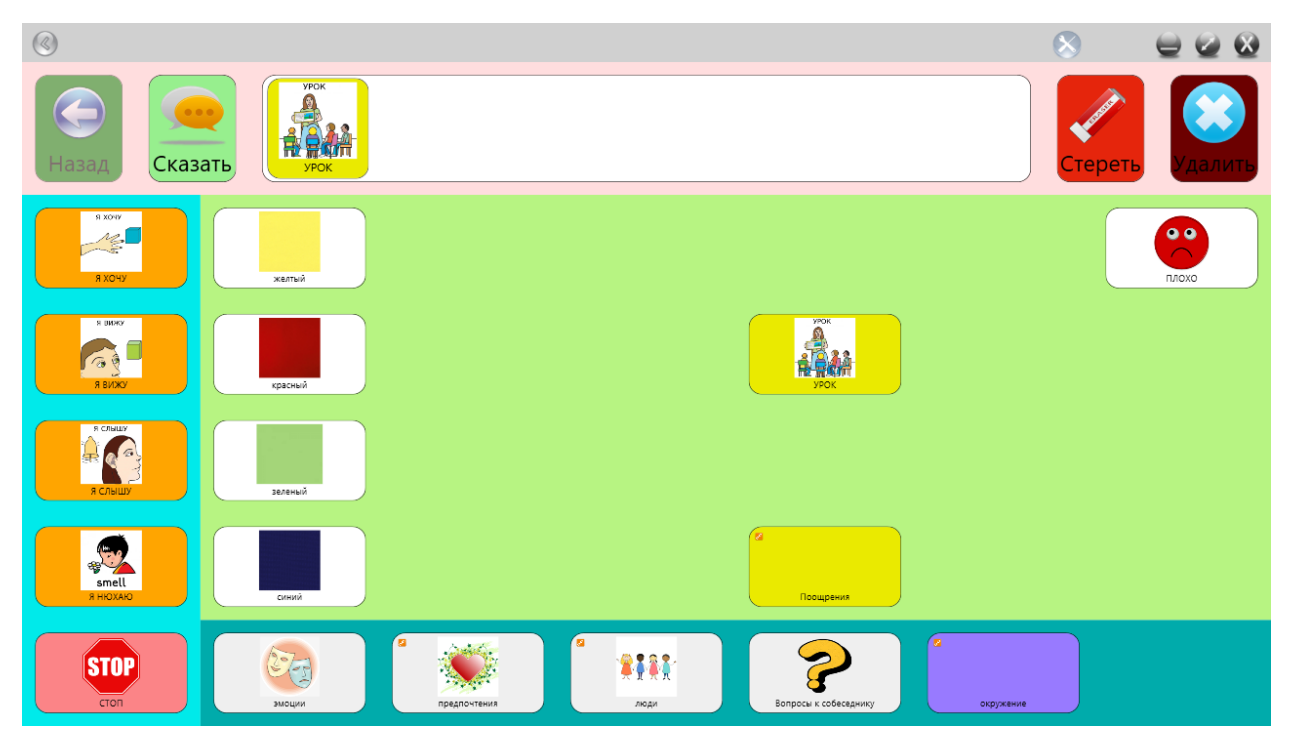

#### Назначение элементов интерфейса слева направо:

« >> - нажмите на кнопку для возврата в менеджер проектов

• «>>> - нажмите на кнопку для входа в режим управления проектом. При этом пиктограмма будет подсвечена красным - >>>>. Для выхода из режима управления нажмите на пиктограмму еще раз

• « 🐷 » - нажмите для сворачивания программы в панель задач Windows

• « » - нажмите для развёртывания или свёртывания окна программы на полный экран. Также можно развернуть свернуть окно программы двойным кликом мыши по верхней части интерфейса.

• « У - нажмите для выхода из программы

• «Назад» - кнопка возврата на уровень выше в проекте. Неактивна при нахождении на верхнем уровне проекта

• «Сказать» - кнопка проговаривания иконок введенных в строке ввода. При проговаривании иконки проекта становятся неактивными. Неактивна при отсутствии иконок в строке ввода

- «Урок» пример отображения иконки «Урок» в строке ввода
- «Стереть» кнопка удаления одной иконки из строки ввода. Неактивна при отсутствии иконок в строке ввода
- «Удалить» кнопка очистки строки ввода. Неактивна при отсутствии иконок в строке ввода

#### Далее расположена область с иконками и контейнерами проекта.

- Иконка элемент, имеющий уникальное изображение, звук и название
- Контейнер элемент, имеющий уникальное изображение и название, и содержащий внутри другие иконки или контейнеры. Имеет значок 🖉 в левом верхнем углу
- Зеленая область область содержащая, элементы текущего контейнера или верхнего уровня проекта
- Синие области области панели быстрого доступа (могут быть отключены в настройках). Фиксированные области отображения элементов. Их содержимое не зависит от текущего открытого контейнера и всегда постоянно

Для занесения иконки в строку ввода или для перехода в контейнер нажмите на иконку или контейнер. В случае включенной опции **«Таймер действия»** иконка или контейнер будут активированы автоматически при удержании курсора на них заданное время.

### Управление проектом

Нажмите на кнопку « , для входа в режим управления проектом. При этом пиктограмма будет подсвечена красным - . Для выхода из режима редактирования нажмите на пиктограмму еще раз. Вы можете, при необходимости выйти, из проекта нажав на кнопку . Будет осуществлён переход в режим редактирования менеджера проектов.

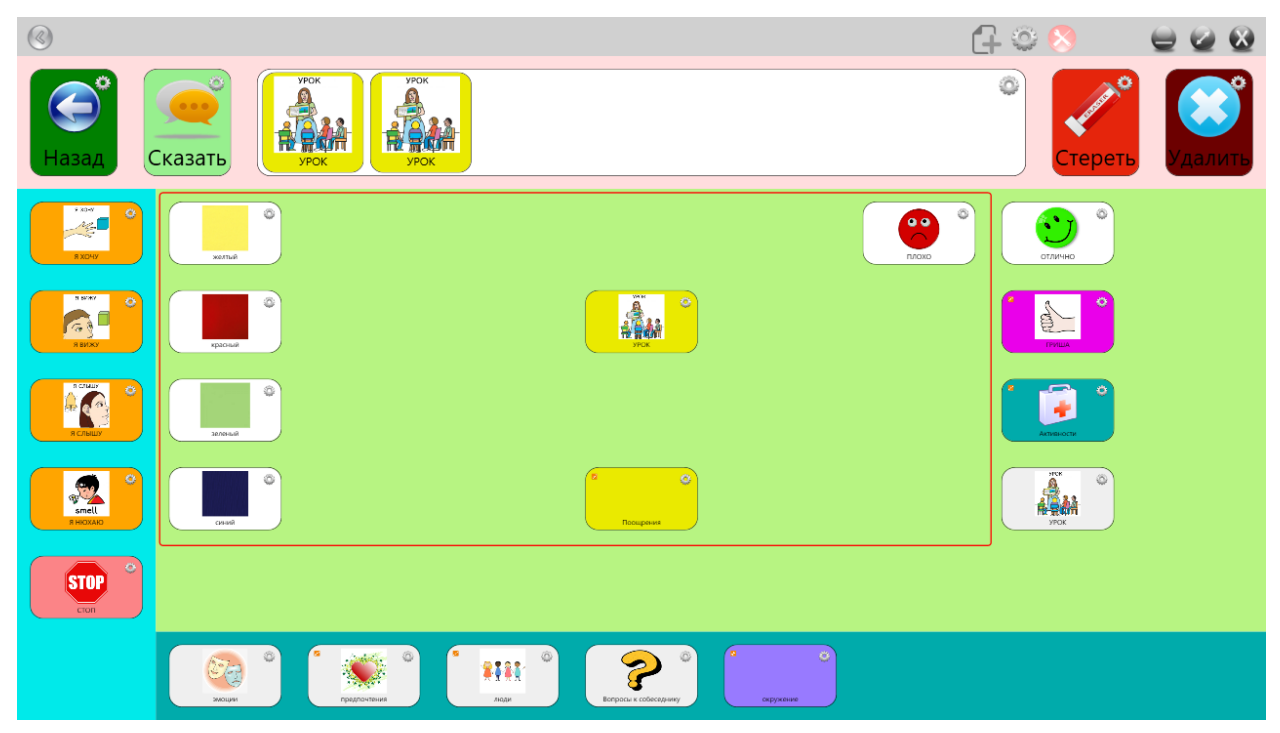

#### Назначение элементов интерфейса слева направо:

- «С+» нажмите для создания новой иконки или контейнера. Будет открыто окно создания нового элемента
- « 🐨 » нажмите для открытия окна конфигурации проекта

• Нажмите на значок « В левом углу иконки или контейнера для редактирования элемента. Или удерживайте палец на сенсорном экране.

• Для перемещения элемента удерживайте на нем нажатым курсор мыши (или палец на сенсорном экране) и переместите его в нужное место

• Красным отмечена область отображения в рабочем режиме проекта. Элементы, находящиеся вне области отображения, будут скрыты

• Для помещения элемента в контейнер переместите его на требуемый контейнер или иконку. Удерживайте элемент до его уменьшения, отпустите кнопку

мыши или палец с сенсорного экрана - элемент будет помещен в контейнер. Если элемент ранее был иконкой – он станет контейнером

• Для перемещения элемента на более высокий уровень - переместите его на кнопку назад в верхней части интерфейса

## Настройка проекта

Нажмите на пиктограмму 🖤 для открытия окна конфигурации проекта.

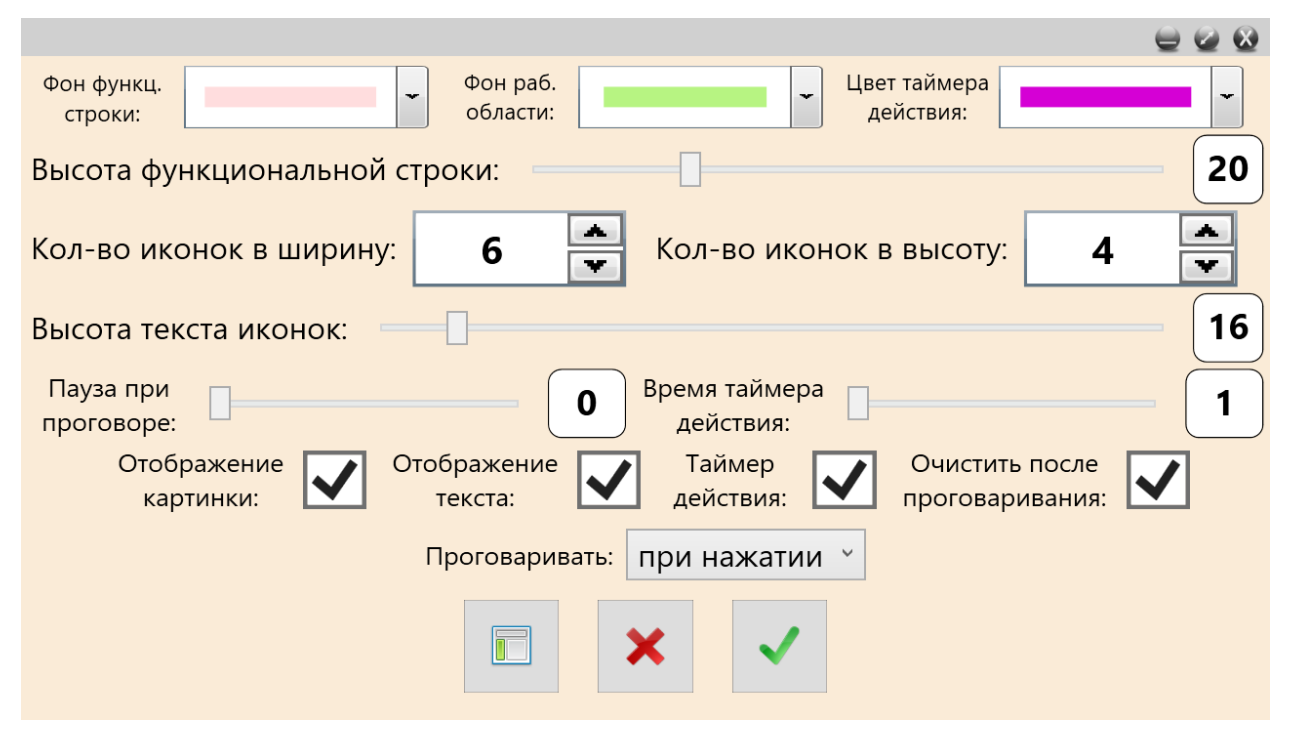

Назначение элементов интерфейса слева направо:

• «Фон функциональной строки» - установка фона верхней строки, содержащий строку ввода

- «Фон раб. области» установка фона рабочей области, содержащий иконки и контейнеры
- «Цвет таймера действия» установка цвета таймера действия
- «Высота функциональной строки» установка высоты функциональной строки. Переместите ползунок левее или правее

• «Кол-во иконок в ширину» - установка количества элементов в рабочей области в ширину. Без учета Панели быстрого доступа, если она активна

• «Кол-во иконок в высоту» - установка количества элементов в рабочей области в высоту. Без учета Панели быстрого доступа, если она активна

• «Высота текста иконок» - установка высоты надписей на элементах. Переместите ползунок левее или правее.

• «Пауза при проговоре» - установка временной задержки между проговариванием иконок в строке ввода

• «Время таймера действия» - установка временной задержки активации иконки при наведении на нее курсора мыши

• «Отображение картинки» - чек-бокс, отвечающий за отображение или скрытие изображения на всех элементах

• «Отображение текста» - чек-бокс, отвечающий за отображение или скрытие текста на всех элементах

• «Таймер действия» - чек-бокс, отвечающий за активацию таймера действия, при котором не требуется нажатие кнопки мыши для активации элемента. Достаточно просто навести курсор на элемент, и дождаться активации. Отсчёт времени будет отображен.

• «Очистить поле после проговаривания» - чек-бокс, отвечающий за включение\отключение очистки строки ввода после ее проговаривания

• «Проговаривать» - установка действия, при котором будет воспроизведён звук элемента. Звук может быть воспроизведён при нажатии на элемент, при наведении на него курсора, либо не воспроизведен вовсе.

- « кнопка открытия окна настроек панели быстрого доступа
- «Ж» нажмите для выхода без сохранения
- « >>> нажмите для выхода с сохранением

## Настройка Панели Быстрого Доступа

|                           |           |   |                                     | 2 🖉 🔕 |
|---------------------------|-----------|---|-------------------------------------|-------|
| Фон вертикальной ПБД:     |           | ~ | Фон горизонтальной ПБД:             | •     |
| Положение вертикальной ПЕ | 5Д: слева | ~ | Положение горизонтальной ПБД: СНИЗУ | ~     |
|                           |           |   |                                     |       |
|                           |           |   |                                     |       |
|                           |           |   |                                     |       |
|                           |           |   |                                     |       |
|                           |           |   |                                     |       |
|                           |           |   |                                     |       |
|                           |           |   |                                     |       |
|                           |           |   | 1                                   |       |
|                           |           |   |                                     |       |

Назначение элементов интерфейса слева направо:

• «Фон вертикальной ПБД» - установка фона вертикальной панели быстрого доступа

• «Фон горизантальной ПБД» - установка фона горизонтально панели быстрого доступа

• «Положение вертикальной ПБД» - установка места расположения вертикальной панели быстрого доступа (слева, справа, нет). Установите «НЕТ» для отключения вертикальной ПБД.

• «Положение горизонтальной ПБД» - установка места расположения горизонтальной панели быстрого доступа (сверху, снизу, нет). Установите «НЕТ» для отключения горизонтальной ПБД.

• « >>> - нажмите для выхода с сохранением

## Создание элементов

Для создание нового элемента в проекте – находясь в режиме редактирования проекта,

| ŕ                   | <b>n</b> |         |       |         |
|---------------------|----------|---------|-------|---------|
| нажмите на значок « | » в      | верхней | части | экрана. |

| Цвет фона:   | ▼ Te    | екст:   | 00 |  |
|--------------|---------|---------|----|--|
| Изображение: | Выбрать | Размер: | Î- |  |
| Звук:        | Выбрать |         |    |  |
|              |         | *       | ~  |  |

Назначение элементов интерфейса слева направо:

- «Цвет фона» установка цвета фона элемента
- «Текст» установка отображаемого текста на элементе
- «Изображение» нажмите выбрать для выбора файла изображения. Вы можете перемещать изображения в области отображения для кадрирования.
- «Размер» переместите ползунок установки размера вверх или вниз.

• «Звук» - нажмите иля воспроизведения звука (неактивна при отсутствии звукозаписи). Нажмите выбрать, для выбора файла звукозаписи или

удерживайте Одля записи звука через микрофон вашего компьютера. Во время звукозаписи пиктограмма будет циклично менять свой размер.

• « Ж» - нажмите для выхода без сохранения

«**V**» - нажмите для выхода с сохранением

## Настройка элементов

Для открытия окна свойств элемента – находясь в режиме редактирования проекта,

нажмите на значок « »» в левом углу иконки или контейнера.

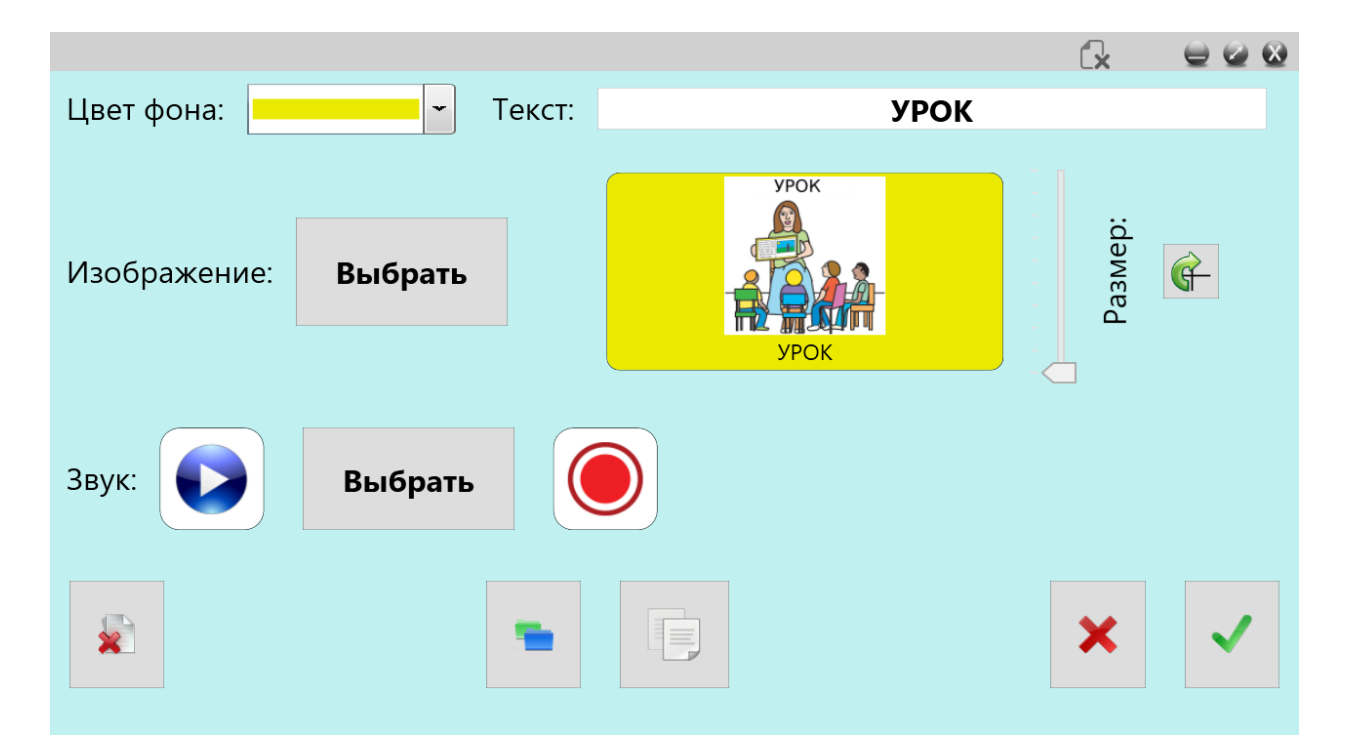

Назначение элементов интерфейса слева направо:

- «Цвет фона» установка цвета фона элемента
- «Текст» установка отображаемого текста на элементе
- «Изображение» нажмите выбрать для выбора файла изображения. Вы можете перемещать изображения в области отображения для кадрирования.
- «Размер» переместите ползунок установки размера вверх или вниз.
- «Ч » нажмите для поворота изображения вправо на 90 градусов

• «Звук» - нажмите И для воспроизведения звука (неактивна при отсутствии звукозаписи). Нажмите выбрать, для выбора файла звукозаписи или

удерживайте Одля записи звука через микрофон вашего компьютера. Во время звукозаписи пиктограмма будет циклично менять свой размер.

• «Ж»» - кнопка удаления элемента. Будет запрошено подтверждения действия в диалоговом окне

• « >>> - нажмите для копирования элемента в другой проект. После нажатия выберите проект, в который необходимо скопировать элемент. Если копируемый элемент является контейнером – все содержащиеся в нем элементы будут также скопированы.

• « — нажмите для копирования элемента. Будет запрошено подтверждения действия в диалоговом окне. Если копируемый элемент является контейнером – все содержащиеся в нем элементы будут также скопированы.

- «Ж» нажмите для выхода без сохранения
- « >> нажмите для выхода с сохранением